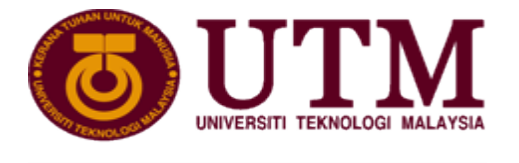

RESEARCH UNIVERSITY

UNIVERSITI TEKNOLOGI MALAYSIA

# Centre for Community & Industry Network (CCIN)

## USER MANUAL (VER. 1.1) - NEW APPLICATION

Industry & Community Engagement System Knowledge Transfer Programme (KTP) Module Centre for Community & Industry Network (CCIN)

# INDUSTRY & COMMUNITY ENGAGEMENT SYSTEM

## **KTP New Application**

© 2021 Universiti Teknologi Malaysia 81310 • Johor Bahru Johor, Malaysia

### Contents

| 1.0. LOG IN AS STAFF                   | 4  |
|----------------------------------------|----|
| 2.0. NEW APPLICATION                   | 6  |
| 2.1. Dashboard                         | 6  |
| 2.2. Check Qualification               | 6  |
| 2.3. Basic Info Tab                    | 7  |
| 2.4. Details Tab                       | 8  |
| 2.5. Stakeholder Tab                   | 8  |
| 2.6. Committee Tab                     | 10 |
| 2.7. Output Tab                        | 11 |
| 2.8. Budget Tab                        | 12 |
| 2.9. Attachment Tab                    | 14 |
| 2.10. Declaration Tab                  | 14 |
| 2.11. Print Submitted Application Form | 16 |
| 3.0. EXPORT TO EXCEL                   | 17 |
| 4.0. VIEW VERIFICATION TIMELINE        | 18 |
| 5.0. RETURNED APPLICATION              | 19 |

#### 1.0. LOG IN AS STAFF

1. Figure 1.1 below shows User Log In Interface.

|                                                                                       | Login To Your Account                  |        |
|---------------------------------------------------------------------------------------|----------------------------------------|--------|
|                                                                                       | UTMID<br>Password                      |        |
| Industry & Community Engagement System Centre for Community & Industry Network (CCIN) | Remember me     Forget Passv     LOGIN | vord ? |
|                                                                                       |                                        |        |

- 2. To log in, user is required to use UTMID and Password as my.utm.my.
- 3. Steps to log in are:
  - a. URL: https://icesys.utm.my/
  - b. Enter "UTMID" as used for my.utm.my
  - c. Enter "Password" as used for my.utm.my
  - d. Click "Login" button.

**NEW APPLICATION** 

USER: UTM STAFF (ACADEMIC)

#### **2.0. NEW APPLICATION**

2.1. Dashboard

a. On Dashboard, click menu **"KTP Application"** as shown in Figure 2.1 below.

| GICESys «                                   | ☐ Industry & Community Engagement Syster         | n                |                                                     |            |                                              |
|---------------------------------------------|--------------------------------------------------|------------------|-----------------------------------------------------|------------|----------------------------------------------|
| 👔 Dashboard                                 | Main Dashboard 🛆                                 |                  |                                                     |            |                                              |
|                                             |                                                  |                  |                                                     |            |                                              |
| MODULES                                     | CE STATUS SUMMADY                                |                  | II STATUS SUMMADY                                   |            |                                              |
| Application/Registration >                  |                                                  |                  |                                                     |            | Support<br>If you have any issues or experie |
| <ul> <li>Star Pating Application</li> </ul> | Draft Status                                     |                  | Draft Status                                        | 0          | contact us via Research Support              |
|                                             | Pending Status                                   | 0                | Pending Status                                      | 0          |                                              |
| KTP Application                             | (h) Approved Status                              | 0                | (III) Approved Status                               | 0          | RMC Portal                                   |
| Returned Application 0                      |                                                  |                  |                                                     |            | KWO PORGI                                    |
| My Evaluation                               |                                                  |                  |                                                     |            |                                              |
| 🖉 My Approval 🛛 💿 >                         |                                                  |                  |                                                     |            |                                              |
| 🛱 Masterlist >                              | Community Engagement List                        |                  |                                                     |            |                                              |
| Assign Evaluator                            | Export to Excel                                  |                  |                                                     |            | Search:                                      |
| ADMINISTRATOR                               | No. Ti Reference No Ti                           | Engagement Title | L Engagement Type                                   | Start Date | End Date 🌐                                   |
| Maintenance >                               | 1 CE/2021/00027                                  | ssad             | Corporate/University Social Responsibility<br>(CSR) | 03/06/2021 | 08/06/2021                                   |
|                                             | Showing I to I of I entries<br>Show 10 ¢ entries |                  |                                                     | < 1 >      |                                              |
|                                             |                                                  |                  |                                                     |            |                                              |

Figure 2.1 Dashboard

#### b. New Application

• Click "New" button as shown in Figure 2.2 below.

| Industry & Community Engagement System            |               |    |                   |                   |                   |   |        |    |        |
|---------------------------------------------------|---------------|----|-------------------|-------------------|-------------------|---|--------|----|--------|
|                                                   |               |    |                   |                   |                   |   |        |    |        |
| lease click 'New' to add new KTP application      | New           |    |                   |                   |                   |   |        |    |        |
| Export to Excel                                   |               |    |                   |                   |                   | s | earch: |    |        |
| No. <sup>11</sup> KTP Reference No. <sup>11</sup> | Type of Grant | 1↓ | Core Project Name | 11                | Phase             | μ | Status | 14 | Action |
|                                                   |               |    | No c              | lata available ir | n table           |   |        |    |        |
| Showing 0 to 0 of 0 entries                       |               |    |                   |                   | $\langle \rangle$ |   |        |    |        |
|                                                   |               |    |                   |                   |                   |   |        |    |        |
|                                                   |               |    |                   |                   |                   |   |        |    |        |
|                                                   |               |    |                   |                   |                   |   |        |    |        |

Figure 2.2 New Registration

- 2.2. Check Qualification
  - a. Select Grant Type as shown in Figure 2.3 below.
  - b. System will automatically check for qualification criteria.
  - c. Click "Next" button to proceed with Basic Info tab.

| KTP 🗅                  |                                  |
|------------------------|----------------------------------|
|                        |                                  |
| +Researcher Info       |                                  |
| Checking Qualification | Basic Info                       |
|                        |                                  |
| Grant Type             | KNOWLEDGE TRANSFER PROGRAM - RIG |
|                        | _                                |
|                        | Qualification                    |
|                        | Academic staff with PhD holder.  |
|                        | V Malaysian Citizenship          |
|                        |                                  |
|                        | ⇒ next                           |

Figure 2.3 Checking Qualification

- 2.3. Basic Info Tab
  - a. Add/Select any required information as shown in Figure 2.4 below.
  - b. Click **"Save"** button to save basic info.

| +Researcher Info            |                                  |
|-----------------------------|----------------------------------|
| Checking Qualificati        | on Buile Mo.                     |
|                             |                                  |
| Core Project Name           |                                  |
| Type of Grant               | KNOWLEDGE TRANSFER PROGRAM - RIG |
| Phase                       | Please Choose v                  |
| Start Date                  | Select Start Dote                |
| End Date                    | Select End Date                  |
| Duration                    |                                  |
| Location                    |                                  |
| Level                       | Please Choose 🗸                  |
| Country                     | Please Choose V                  |
| Engagement Classification   | Please Choose v                  |
| Programme Area of Expertise | Please Choose v                  |
| Commercialisation           | Please Choose v                  |
| Focus Area                  | Copacity Building                |
|                             | Social Entrepreneurship          |
|                             | Improving Livelihood             |
|                             | Environmental Sustainability     |
|                             | Education Enhancement            |
|                             | R Save                           |
| K BACK                      |                                  |

Figure 2.4 Add Basic Info

c. Reference number automatically generated, and the respective application will be in "Draft" status.

Reference number format is: Module Name/ Year /Reference Number Example of generated data: KTP/2021/000016

- d. The remaining tab automatically appear.
- e. Click "Next" button to proceed with Details tab.
- 2.4. Details Tab
  - a. Add/Select any required information as shown in Figure 2.5 below.
  - b. Click "Save" button to save details.
  - c. Click "Next" button to proceed with Stakeholder tab.

| ۵                      |                                             |                     |           |        |        |            |                |
|------------------------|---------------------------------------------|---------------------|-----------|--------|--------|------------|----------------|
|                        |                                             |                     |           |        |        |            |                |
| esearcher Info         |                                             |                     |           |        |        |            |                |
|                        |                                             |                     |           |        |        |            |                |
| Checking Qualification | Basic Info                                  | Details Stakeholder | Committee | Output | Budget | Attachment | Declaration    |
|                        |                                             |                     |           |        |        |            |                |
|                        | Reference No :                              | ктр/2021/00008      | Status :  | DRA    | FT     |            |                |
| Executive Summary      |                                             |                     |           |        |        |            |                |
|                        |                                             |                     |           |        |        |            |                |
| × 5 8 8 8 4 × /        |                                             | ource               |           |        |        |            |                |
| B I U S ×, × 1         | Γ <sub>x</sub>   ]Ξ ;Ξ   4≡ 4≣   99   Style | s - Format - ?      |           |        |        |            |                |
|                        |                                             |                     |           |        |        |            |                |
|                        |                                             |                     |           |        |        |            |                |
|                        |                                             |                     |           |        |        |            |                |
|                        |                                             |                     |           |        |        |            |                |
|                        |                                             |                     |           |        |        |            | Words: 0/100 _ |
|                        |                                             |                     |           |        |        |            | _              |
|                        |                                             | 🛱 Sav               |           |        |        |            |                |
|                        |                                             |                     |           |        |        |            |                |

Figure 2.5 Add Details

- 2.5. Stakeholder Tab
  - a. Targeted Participant
    - Click "Add Participant" button as shown in Figure 2.6 below.
    - All added Category will be displayed in the list provided.

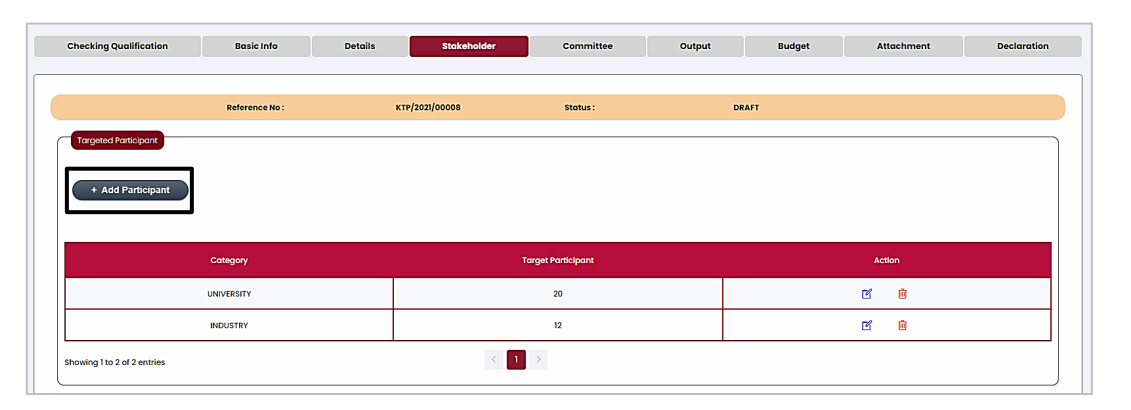

Figure 2.6 Targeted Participant

- b. Collaborative Partner
  - Click "Add Partner" button as shown in Figure 2.7 below.
  - All added Partner will be displayed in the list provided.

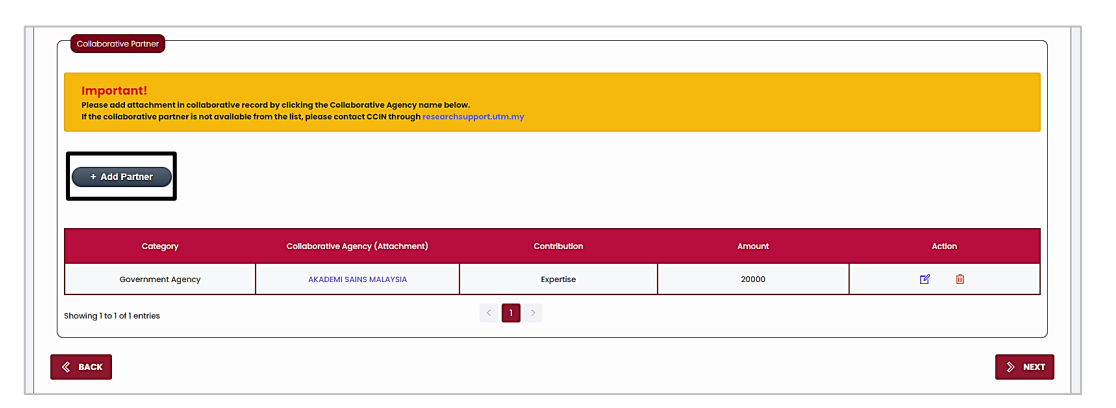

Figure 2.7 Collaborative Partner

• Click the selected Collaborative Agency (Attachment) link to upload attachment as shown in Figure 2.8 below.

| Important!<br>Please add attachment in collaborative | record by clicking the Collaborative Agency name belo       | w.                        |                 |        |
|------------------------------------------------------|-------------------------------------------------------------|---------------------------|-----------------|--------|
| If the collaborative partner is not availab          | ble from the list, please contact CCIN through research:    | upport.utm.my             |                 |        |
| + Add Partner                                        |                                                             |                           |                 |        |
|                                                      |                                                             |                           |                 |        |
|                                                      |                                                             |                           |                 |        |
|                                                      |                                                             |                           |                 |        |
| Category                                             | Colloborative Agency (Attachment)                           | Contribution              | Amount          | Action |
| Category<br>Government Agency                        | Collaborative Agency (Attachment)<br>AKADEMI SAINS MALAYSIA | Contribution<br>Expertise | Amount<br>20000 | Action |

Figure 2.8 Collaborative Agency Attachment

• Upload any selected document as shown in Figure 2.9 below.

| ©ICESys «                 | 🚊 Industry & Community Engageme | Attachmer      | nt                 |                                                     | ×            |        |            | Hi, Anita E. Hest |
|---------------------------|---------------------------------|----------------|--------------------|-----------------------------------------------------|--------------|--------|------------|-------------------|
|                           | KTP 🗅                           |                | Attachment<br>Type | Please Choose V<br>Please Choose<br>Approval Letter |              |        |            |                   |
|                           |                                 |                | File               | In Kind Letter<br>Letter of Collaboration (LOC)     | Upload Reset |        |            |                   |
|                           | +Researcher Info                |                | l                  | Other Partner Attachment                            |              |        |            |                   |
| 🚖 Star Rating Application |                                 | Attachmer      | nt                 |                                                     |              |        |            |                   |
|                           | Checking Qualification          |                |                    |                                                     |              | Budget | Attachment | Declaration       |
|                           |                                 | No.            | Attachment Type    | File                                                | Action       |        |            |                   |
|                           |                                 | 1              | Approval Letter    | DOCUMENT TEST Lpdf                                  | ŧ            | DRAFT  |            |                   |
|                           | Targeted Participant            |                |                    |                                                     |              |        |            |                   |
|                           |                                 | showing I to I | or Lentries        |                                                     |              | J      |            |                   |
|                           | + Add Participant               |                |                    |                                                     | _            |        |            |                   |
|                           |                                 |                |                    |                                                     | Back         |        |            |                   |

Figure 2.9 Add Collaborative Attachment

• Click "Next" to proceed with Committee Tab.

#### 2.6. Committee Tab

- a. Add Member (if any)
  - There are two (2) types of member category which are UTM Staff or Collaborator.
  - Click "Add Member" button as shown in Figure 2.10 below.

| Checking           | Qualification                              | Basic Info           | Details                 | Stakeholder                                           | Committee              | Dutput   | Budget     | Attachment | Declaration |
|--------------------|--------------------------------------------|----------------------|-------------------------|-------------------------------------------------------|------------------------|----------|------------|------------|-------------|
|                    |                                            |                      |                         |                                                       |                        |          |            |            |             |
|                    |                                            | Reference No :       | КТР/2021/00             | 8000                                                  | Status :               | DR/      | AFT        |            |             |
| Add M              | 1ember                                     |                      |                         |                                                       |                        |          |            |            |             |
|                    |                                            |                      |                         |                                                       |                        |          |            |            |             |
| Commit             | too liet                                   |                      |                         |                                                       |                        |          |            |            |             |
|                    |                                            |                      |                         |                                                       |                        |          |            |            |             |
|                    |                                            |                      |                         |                                                       |                        |          |            |            |             |
| No.                | Member Role                                | Member Type          | Name                    | Staff No/ IC No/ Passport No                          | Organization Type      | Organiza | ation Name | Task       | Action      |
| No.                | Member Role                                | Member Type<br>STAFF | Name<br>Anita E. Hester | Staff No/ IC No/ Passport No<br>740301010080          | Organization Type      | Organize | ation Name | Task       | Action      |
| No.                | Member Role<br>LEADER<br>to 1 of 1 entries | Member Type<br>STAFF | Name<br>Anita E. Hester | Staff No/ IC No/ Passport No<br>740301010080<br>< 1 > | Organization Type<br>- | Organize | ation Name | Task       | Action      |
| No.                | Member Role<br>LEADER<br>to 1 of 1 entries | Member Type<br>STAFF | Name<br>Anita E. Hester | Staff No/ KC No/ Passport No<br>740301010080<br>< 1 > | Organization Type<br>- | Organiza | -          | Task       | Action      |
| No. 1 Showing 1 to | Member Role<br>LEADER<br>to 1 of 1 entries | Member Type          | Name<br>Anita E. Hester | Staff No/ IC No/ Passport No<br>740301010080<br>< 1 > | Organization Type<br>- | Organize | ation Name | Tosk       | Action      |

Figure 2.10 Add Member

• Search member by Staff No as shown in Figure 2.11 below and click "Search" button.

| Checking Qualification | Basic Info     | Details 5       | Stakeholder C             | committee O       | utput Budget      | Attachment | Declaration |
|------------------------|----------------|-----------------|---------------------------|-------------------|-------------------|------------|-------------|
|                        |                |                 |                           |                   |                   |            |             |
|                        | Reference No - | KTP/2021/00     | 008                       | Status -          | DRAFT             |            |             |
|                        | Reference no.  | K17/2020/00     |                           | hands.            | DRAFT             |            |             |
| Committee Application  |                |                 |                           |                   |                   |            |             |
| ember Category :       |                |                 |                           |                   |                   |            |             |
| taff No                |                |                 |                           |                   |                   |            |             |
|                        | Staff No       |                 |                           | Sear              | Câncel            |            |             |
|                        |                |                 |                           |                   |                   |            |             |
|                        |                |                 |                           |                   |                   |            |             |
|                        |                |                 |                           |                   |                   |            |             |
|                        |                |                 |                           |                   |                   |            |             |
| Committee List         |                |                 |                           |                   |                   |            |             |
|                        |                |                 |                           |                   |                   |            |             |
|                        |                |                 | Staff No/ IC No/ Passport |                   |                   |            |             |
| No. Member Role        | Member Type    | Name            | No                        | Organization Type | Organization Name | Task       | Action      |
| 1 LEADER               | STAFF          | Anita E. Hester | 740301010080              | -                 | -                 |            |             |
| i cenoen               |                |                 |                           |                   |                   |            |             |
|                        |                |                 |                           |                   |                   |            |             |

Figure 2.11 Search Member (Staff)

• User also can search member by Nationality if the member is collaborator as shown in Figure 2.12 below and click "Search" button.

| ember Category :                  | O staff                  |  |
|-----------------------------------|--------------------------|--|
| llaborator                        | Notional O International |  |
| National                          |                          |  |
| My Kad                            | My Kad                   |  |
| Name                              | Staff Name               |  |
| Email                             | Email                    |  |
| Sector                            | Select Sector v          |  |
| Organization Type                 | Select Organization Type |  |
| Role                              | Role                     |  |
| Task                              | Task                     |  |
| Unload / Undato CV (odf file only |                          |  |

Figure 2.12 Search Member (Collaborator)

- However, if no collaborator found, applicant can fill in form if the collaborator is a new collaborator.
- Click **"Next"** to proceed with Output Tab.
- 2.7. Output Tab
  - a. Add Output for Core Project
    - Add quantity of output as shown in Figure 2.13 below.
    - Click "Save" button.

| Checking Qualific       | ation Basic Info | Details                | Stakeholder         | Committee | Output   | Budget | Attachment | Declaration |
|-------------------------|------------------|------------------------|---------------------|-----------|----------|--------|------------|-------------|
|                         |                  |                        |                     |           |          |        |            |             |
|                         | Reference No :   | ктр/3                  | 2021/00008          | Status :  | DR       | AFT    |            |             |
| Output for core pro     | ject             |                        |                     |           |          |        |            |             |
|                         | _                |                        |                     |           |          |        |            |             |
| No.                     |                  | Out                    |                     |           | Quantity |        |            |             |
| 1                       |                  |                        |                     |           |          |        |            |             |
| 2                       |                  | No of Edi              | ited book           |           |          |        |            |             |
| 3                       |                  | No of Journal          |                     |           |          |        |            |             |
| 4                       |                  | No of Star R           | ating award         |           |          |        |            |             |
| 5                       |                  | No of F                | Product             |           |          |        |            |             |
| 6                       |                  | No of Pro              | ject Video          |           |          |        |            |             |
| 7                       |                  | No of Comm             | unity involved      |           |          |        |            |             |
| 8                       |                  | No of Indus            | try involved        |           |          |        |            |             |
| 9                       |                  | No of Governmen        | t agency involved   |           |          |        |            |             |
| 10                      |                  | No of Institution invo | lved (excluded UTM) |           |          |        |            |             |
| Showing 1 to 10 of 10 o | entries          |                        | [                   | Save      |          |        |            |             |

Figure 2.13 Core Project Output

- b. Add Sub Project
  - Search member by Staff No to add staff details as shown in Figure 2.14 below and add Sub Project details.
  - Click "Save" button.

| Sub Project                    |                                            |
|--------------------------------|--------------------------------------------|
|                                |                                            |
| Staff No                       | Staff No                                   |
| Staff Name                     | Staff Name                                 |
|                                | Scarch Reset                               |
|                                |                                            |
| Staff No.                      |                                            |
| Staff Name                     |                                            |
| Sub Project Title              |                                            |
|                                |                                            |
| Start Date                     | Select Start Date End Date Select End Date |
| Duration                       |                                            |
| Scano ()                       |                                            |
| scope                          |                                            |
|                                |                                            |
| Objective 🚺                    |                                            |
|                                |                                            |
| Target Community 🚺             |                                            |
|                                |                                            |
| Taraet Outcome for Beneficiery |                                            |
| 0                              |                                            |
|                                |                                            |
| Target Sponsor 🚯               |                                            |
|                                |                                            |
| Amount                         |                                            |
|                                |                                            |
|                                |                                            |
|                                |                                            |

Figure 2.14 Sub Project

• Click "Next" button to proceed with Budget Tab.

#### 2.8. Budget Tab

- a. Add budget details
  - Add description, budget and justification as shown in Figure 2.15 below.
  - Please ensure the overall amount budget based on the value specified in the application guidelines.
  - Click "Update" button.

|                                                                                                    | Basic In                                                                                                    | fo                                                                                                    | Details Sto                                         | keholder     | Committe                                                                                                    | 10                                                             | Output                                                      | Budget | Attachment  | Declare                                                                                                    |
|----------------------------------------------------------------------------------------------------|----------------------------------------------------------------------------------------------------|----------------------------------------------------------------------------------------------------|-----------------------------------------------------|--------------|----------------------------------------------------------------------------------------------------|----------------------------------------------------------------|-------------------------------------------------------------|--------|-------------|----------------------------------------------------------------------------------------------------|
| Budget                                                                                                    |                                                                                                    |                                                                                                    |                                                     |              |                                                                                                    |                                                                |                                                             |        |             |                                                                                                    |
| V-Series                                                                                                    | Sodo Type                                                                                                    |                                                                                                    | Description                                         | (01/         | Cast Year 1<br>1/2021 - 31/10/2022)                                                                                                    | Ca<br>(01/11/202                                               | ist Year 2<br>22 - 31/10/2023)                              | Ju     | stification | Total Per Item                                                                                                    |
| V11000<br>Salary & Wage /                                                                                                    | BIIDDD<br>Salary & wages                                                                                                    | Ŧ                                                                                                    | student researcher                                  | 2000         |                                                                                                    | 2000                                                           |                                                             |        |             | 4000.00                                                                                                    |
| Overtime                                                                                                    | Total                                                                                                    | er Sodo                                                                                                    |                                                     |              | 2000.00                                                                                                    | 2                                                              | 000.00                                                      | L      |             | 4000.00                                                                                                    |
|                                                                                                    | B12000<br>Fixed allowances                                                                                                    | Ŧ                                                                                                    |                                                     | 0            |                                                                                                    | 0                                                              |                                                             |        |             | 0.00                                                                                                    |
|                                                                                                    | Total                                                                                                    | Per Sodo                                                                                                    |                                                     |              | 0.00                                                                                                    |                                                                | 0.00                                                        |        |             | 0.00                                                                                                    |
|                                                                                                    | B13000<br>Statutory contributions<br>to public staff                                                                                                    | Ŧ                                                                                                    |                                                     |              |                                                                                                    | 0                                                              |                                                             |        | ĥ           | 0.00                                                                                                    |
|                                                                                                    | Total                                                                                                    | Per Sodo                                                                                                    |                                                     |              | 0.00                                                                                                    |                                                                | 0.00                                                        |        |             | 0.00                                                                                                    |
|                                                                                                    | BI4000<br>Overtime                                                                                                    | Ŧ                                                                                                    |                                                     | 0            |                                                                                                    | 0                                                              |                                                             |        | b           | 0.00                                                                                                    |
|                                                                                                    | Total I                                                                                                    | Per Sodo                                                                                                    | [                                                   |              | 0.00                                                                                                    |                                                                | 0.00                                                        | (      |             | 0.00                                                                                                    |
|                                                                                                    | Other financial benefits<br>staff                                                                                                    | Œ                                                                                                    |                                                     |              |                                                                                                    | 0                                                              |                                                             |        | ĥ           | 0.00                                                                                                    |
|                                                                                                    | Total                                                                                                    | Per Sodo                                                                                                    |                                                     |              | 0.00                                                                                                    |                                                                | 0.00                                                        |        |             | 0.00                                                                                                    |
| V21000                                                                                                    | B21000                                                                                                    | Ŧ                                                                                                    |                                                     |              | 2000.00                                                                                                    | 2                                                              | 000.00                                                      |        | ]           | 0.00                                                                                                    |
| Travelling expenses &<br>Subsistence                                                                                                    | Travel & subsistence                                                                                                    |                                                                                                    |                                                     |              |                                                                                                    | η <b>ι</b>                                                     |                                                             |        | ß           |                                                                                                    |
|                                                                                                    | Total I                                                                                                    | Per Sodo                                                                                                    | [                                                   |              | 0.00                                                                                                    |                                                                | 0.00                                                        |        |             | 0.00                                                                                                    |
|                                                                                                    | Transport of goods                                                                                                    |                                                                                                    |                                                     |              |                                                                                                    |                                                                |                                                             |        | li          |                                                                                                    |
| Total Per VSeries(V21000)                                                                                                    | Total I                                                                                                    | Per Sodo                                                                                                    |                                                     |              | 0.00                                                                                                    |                                                                | 0.00                                                        |        |             | 0.00                                                                                                    |
| V24000<br>Rentals                                                                                                    | 823000<br>Transportation &                                                                                                    | Ŧ                                                                                                    | lorry to carry machine                              | 300          |                                                                                                    | 300                                                            |                                                             |        |             | 600.00                                                                                                    |
|                                                                                                    | utilities                                                                                                    | Per Sode                                                                                                    | L                                                   |              | 300,00                                                                                                    |                                                                | 300.00                                                      | L      |             | 600.00                                                                                                    |
|                                                                                                    | B24000                                                                                                    | Đ                                                                                                    |                                                     | 0            |                                                                                                    | 0                                                              |                                                             |        | ]           | 0.00                                                                                                    |
|                                                                                                    | Total                                                                                                    | Per Sodo                                                                                                    |                                                     |              | 0.00                                                                                                    |                                                                | 0.00                                                        |        |             | 0.00                                                                                                    |
| Total Per VSeries(V24000                                                                                                    | )                                                                                                    |                                                                                                    | ſ                                                   |              | 300.00                                                                                                    | :                                                              | 300.00                                                      |        |             | 600.00                                                                                                    |
| Research Materials &                                                                                                    | Raw materials & spare                                                                                                    | ÷                                                                                                    |                                                     | 0            |                                                                                                    | 0                                                              |                                                             |        |             | 0.00                                                                                                    |
| Supplies                                                                                                    | parts                                                                                                    |                                                                                                    |                                                     |              |                                                                                                    |                                                                |                                                             |        |             |                                                                                                    |
| Supplies                                                                                                    | parts<br>Total I                                                                                                    | Per Sodo                                                                                                    |                                                     |              | 0.00                                                                                                    |                                                                | 0.00                                                        |        |             | 0.00                                                                                                    |
| Supplies                                                                                                    | parts<br>Total I<br>827000<br>Supplies & consumable<br>goods                                                                                                    | Per Sodo                                                                                                    | supplies for machine                                | 3000         | 0.00                                                                                                    | 2000                                                           | 0.00                                                        |        |             | 0.00<br>5000.00                                                                                                    |
| Supplies                                                                                                    | parts<br>Total<br>B27000<br>Supplies & consumable<br>goods<br>Total                                                                                                    | Per Sodo                                                                                                    | supplies for machine                                | 3000         | 0.00                                                                                                    | 2000                                                           | 0.00                                                        |        |             | 0.00<br>5000.00<br>5000.00                                                                                                    |
| Supplies Supplies Total Per VSeries(V26000 V28000                                                                                                    | parts Total I<br>B27000<br>Supplies & consumable<br>goods Total I<br>)<br>B28000                                                                                                    | Per Sodo                                                                                                    | supplies for machine                                | 3000         | 0.00<br>3000.00<br>3000.00                                                                                                    | 2000<br>2000<br>22<br>2<br>0                                   | 0.00                                                        |        |             | 0.00<br>5000.00<br>5000.00<br>5000.00<br>0.00                                                                                                    |
| Supplies Supplies Total Per VSeries (V26000 V28000 V28000 Repair Service                                                                                                    | parts * Total I B27000 Supplies & consumable goods Total I D B28000 Maintenance & repairs                                                                                                    | Per Sodo                                                                                                    | supplies for mochine                                | 3000<br>3000 | 0.00<br>3000.00<br>3000.00                                                                                                    | 2000<br>2000<br>2<br>2<br>0                                    | 0.00                                                        |        |             | 0.00<br>5000.00<br>5000.00<br>5000.00<br>0.00                                                                                                    |
| Supplies Supplies Total Per Vanies(V28000 V28000 V28000 Repair Service Total Per Vanies(V28000 Total Per Vanies(V28000 Total Per Vanies(V28000                                                                                                    | parts<br>Totall<br>827000<br>827000<br>90048<br>Totall<br>9<br>828000<br>Maintenance & repairs<br>Totall<br>9                                                                                                    | Per Sodo                                                                                                    | supplies for machine                                |              | 0.00<br>3000.00<br>3000.00<br>0.00<br>0.00                                                                                                    | 2000                                                           | 0.00                                                        |        |             | 0.00<br>5000.00<br>5000.00<br>0.00<br>0.00                                                                                                    |
| Supplies Supplies Total Per Vianis (V25000 V28000 Molinterance & Minor I Report Service V28000 V38000 Protestand Services I                                                                                                    | parts<br>Total<br>E27000<br>Supplies & consumable<br>goods<br>Total<br>Maintenance & repars<br>Total<br>D<br>E29000<br>Professional services &                                                                                                    | Per Sodo                                                                                                    | supplies for machine                                |              | 0.00<br>3000.00<br>3000.00<br>0.00<br>0.00                                                                                                    | 2000                                                           | 0.00                                                        |        |             | 0.00<br>5000.00<br>5000.00<br>5000.00<br>0.00<br>0.00                                                                                                    |
| Supplies Total Per Viseles(V28000 V28000 Mointerionice & Minor Bepair Service Total Per Viseles(V28000 V28000 Professional Services I                                                                                                    | parts<br>Control of the second second                                                                                                    | Per Sodo                                                                                                    | supplies for machine                                |              | 0.00                                                                                                    | 2000<br>2000<br>2<br>2<br>2<br>2<br>0                          | 0.00                                                        |        |             | 0.00<br>5000.00<br>5000.00<br>0.00<br>0.00<br>0.00<br>0.00                                                                                                    |
| Supplies Supplies Total Per VSerles(V28000 Mointenance & Minar Repair Service Total Per VSerles(V28000 V29000 Professional Services Total Per VSerles(V28000 Total Per VSerles(V28000                                                                                                    | parts ' Cooling Strengthere & consumption goods Upplies & consumption goods Total B28000 Malintenance & repairs Total B29000 Professional services & hospitality Total ) Total                                                                                                    | Per Sodo<br>Per Sodo<br>Per Sodo<br>Per Sodo<br>Per Sodo<br>Per Sodo                                                                                                    | supplies for machine                                |              | 0.00<br>3000.00<br>3000.00<br>0.00<br>0.00                                                                                                    | 2000<br>2000<br>2000<br>0<br>0                                 | 0.00<br>000.00<br>0.00<br>0.00<br>0.00<br>0.00              |        |             |                                                                                                    |
| Supplies Supplies Total Per Viselas(V35000 Nainterance & Minor Repair Service Total Per Viselas(V25000 V23000 Professional Services Total Per Viselas(V25000 Spacial Equipment &                                                                                                    | parts<br>Color<br>E2700<br>Supplies & consumable<br>goods<br>Total<br>B28000<br>Maintenance & repars<br>Total<br>PE3000<br>Professional services &<br>hospitality<br>Total<br>B28000<br>Assets & equipments                                                                                                    | rer Sodo<br>Ter Sodo<br>Ter Sodo<br>Ter Sodo<br>Ter Sodo<br>Ter Sodo<br>Ter Sodo                                                                                                    | supplies for machine                                |              | 0.00<br>3000.00<br>3000.00<br>0.00<br>0.00<br>0.00<br>0.00                                                                                                    | 2000<br>2000<br>22<br>2000<br>2000<br>22<br>2000<br>2000<br>20 | 0.00<br>000.00<br>0.00<br>0.00<br>0.00<br>0.00              |        |             | 0.00<br>5000.00<br>5000.00<br>0.00<br>0.00<br>0.00<br>0.0                                                                                                    |
| Supplies Supplies Total Per Visiris (V26000 Mointeronce & Minor Beparis Revice V28000 V28000 V28000 V28000 V28000 V28000 V28000 Sencial Services I Total Per Visiris (V28000 V28000 Sencial Services I Total Per Visiris (V28000 V28000 V28000 Sencial Services I                                                                                                    | parts<br>Cotal<br>E27000<br>Bugoles & consumable<br>goods<br>Total<br>D<br>E28000<br>Maintenance & repairs<br>Total<br>D<br>E28000<br>Professional services &<br>hospitality<br>Total<br>D<br>E35000<br>Professional services &<br>hospitality<br>Total                                                                                                    | er Sodo<br>er Sodo<br>er Sodo<br>er Sodo<br>er Sodo<br>er Sodo<br>er Sodo<br>er Sodo                                                                                                    | supplies for machine                                |              | 0.00<br>3000.00<br>3000.00<br>0.00<br>0.00<br>0.00<br>0.00<br>0.00<br>0.00<br>0.00                                                                                                    |                                                                | 0.00<br>000.00<br>0.00<br>0.00<br>0.00<br>0.00<br>0.00      |        |             |                                                                                                    |
| Supplies Supplies Total Per Visiries(V28000 Mointenance & Minor Repair Service Total Per Visiries(V28000 V29000 Protessional Services Total Per Visiries(V28000 V39000 V39000 V39000 Services Accessories                                                                                                    | parts '<br>Creating and the second second seco                                                                                                    | er Sodo<br>er Sodo<br>er Sodo<br>er Sodo<br>er Sodo<br>er Sodo<br>er Sodo<br>er Sodo<br>er Sodo                                                                                                    | supplies for machine                                |              | 0.00<br>3000.00<br>3000.00<br>0.00<br>0.00<br>0.00<br>0.00<br>0.00                                                                                                    |                                                                | 0.00<br>000.00<br>0.00<br>0.00<br>0.00<br>0.00<br>0.00      |        |             |                                                                                                    |
| Supplies Supplies Total Per Viserles(V28000 V2800 Nointeronce & Minor Repark Service Total Per Viserles(V28000 V29000 Professional Services Total Per Viserles(V28000 Superial Exponent & Accessories                                                                                                    | parts '<br>Fotell<br>827000<br>Supplies & consumable<br>goods '<br>10 E28000<br>Maintenance & reparts '<br>10 E28000<br>Maintenance & reparts '<br>10 E28000<br>Professional sanivas & hospitalist<br>10 E28000<br>Assets & equipments '<br>10 E28000<br>Assets & equipments '<br>10 E28000<br>Inventory & furnitures '<br>10 E28000<br>Inventory & furnitures '                                                                                                    | ter Sodo<br>Ter Sodo<br>Ter Sodo<br>Ter Sodo<br>Ter Sodo<br>Ter Sodo<br>Ter Sodo                                                                                                    |                                                     |              | 0.00<br>3000.00<br>3000.00<br>0.00<br>0.00<br>0.00<br>0.00<br>0.00                                                                                                    |                                                                | 0.00<br>000.00<br>000.00<br>0.00<br>0.00<br>0.00<br>0.00    |        |             |                                                                                                    |
| Supplies Supplies Total Per Vise/ise(V28000 Mointenance & Minor I Begari Service V28000 V28000 V28000 V28000 V28000 Special Explorem & Accessories Total Per Vise/ise(V28000 V48000 V48000 V48000 V48000 V48000 V48000 V48000                                                                                                    | parts '<br>E27000<br>Supplies & consumable<br>goods Totell<br>()<br>E28000<br>Maintenance & reparts<br>Totell<br>)<br>E28000<br>Professional services &<br>hospitality<br>Totell<br>)<br>E85000<br>Assets & equipments<br>Totell<br>E85000<br>Inventory & functures<br>Totell<br>()<br>E85000<br>Assets & equipments<br>Totell<br>()<br>E85000<br>()<br>()<br>()<br>()<br>()<br>()<br>()<br>()<br>()<br>()                                                                                                    | er Sodo<br>er Sodo<br>er                                                                                                    | supplies for machine                                |              | 0.00<br>3000.00<br>3000.00<br>0.00<br>0.00<br>0.00<br>0.00<br>0.00<br>0.00<br>0.00                                                                                                    |                                                                | 0.00<br>000.00<br>0.00<br>0.00<br>0.00<br>0.00<br>0.00<br>0 |        |             |                                                                                                    |
| Supplies         1           Total Per VSerles (V28000         V28000           McIntercince & Minori<br>Report Service         1           Total Per VSerles (V28000         V29000           V29000         V29000           V05000         Services           Total Per VSerles (V28000         1           V29000         V29000           V29000         Services           Total Per VSerles (V28000         1           Special Experimer & Accessories         1           Total Per VSerles (V38000         1           Special Experimer & Accessories         1           Total Per VSerles (V38000         1           Special Experimer & Accessories         1           Total Per VSerles (V38000         1           Special Experimer & Accessories         1                                                                                                    | parts '<br>Crotell<br>Supplies & consumote<br>goods '<br>Totell<br>)<br>E22000<br>Maintenance & repairs<br>Totell<br>)<br>E25000<br>Professional services &<br>hospitality<br>Sector<br>Totell<br>)<br>E35000<br>Assetts & equipments<br>Cotell<br>B36000<br>Inventor \$ 6 Intifucures<br>Totell<br>B36000<br>Inventor \$ 6 Intifucures<br>Totell<br>B36000<br>Inventor \$ 6 Intifucures<br>Totell<br>B36000<br>Inventor \$ 6 Intifucures<br>Totell<br>B36000<br>Inventor \$ 6 Intifucures<br>Totell<br>B36000<br>Inventor \$ 6 Intifucures<br>Totell<br>B36000<br>Inventor \$ 6 Intifucures<br>Totell<br>B36000<br>Inventor \$ 6 Intifucures<br>Totell<br>B36000<br>Inventor \$ 6 Intifucures<br>Totell<br>B36000<br>Inventor \$ 6 Intifucures<br>Totell<br>B36000<br>Inventor<br>B36000<br>Inventor<br>B360000<br>Inventor<br>B36000000<br>Inventor<br>B360000000000                                                                                                    | her Sodo<br>Ter Sodo<br>Her Sodo<br>Her Sodo<br>Her Sodo<br>Her Sodo<br>Her Sodo<br>Her Sodo                                                                                                    |                                                     |              | 0.00<br>3000.00<br>3000.00<br>0.00<br>0.00<br>0.00<br>0.00<br>0.00<br>0.00<br>0.00<br>0.00<br>0.00                                                                                                    |                                                                | 0.00<br>000.00<br>000.00<br>0.00<br>0.00<br>0.00<br>0.00    |        |             | C.00     S000.00     S000.00     C.00     C |
| Supplies Supplies Supplies Total Per Vise/leg(V28000 Molinteronce & Minor Repark Service Total Per Vise/leg(V28000 V29000 Professional Services Total Per Vise/leg(V28000 Supecial Tayonem & A.ccessories Cotal Per Vise/leg(V28000 Blasilwa, Dermosilwad dan Bornuan Periojana Total Per Vise/leg(V28000                                                                                                    | parts '<br>Fotell<br>E27000<br>Supplies & consumable<br>goods Totell<br>)<br>E28000<br>Maintenance & reparts<br>Totell<br>)<br>E39000<br>Professional services &<br>hospitality<br>Research<br>Secon<br>Invertery & furnitures<br>Totell<br>B89000<br>Invertery & furnitures<br>Totell<br>B89000<br>Invertery & furnitures<br>Totell<br>B89000<br>Invertery & furnitures<br>Totell<br>B89000<br>Invertery & furnitures<br>Totell<br>B89000<br>Invertery & furnitures<br>Totell<br>B89000<br>Invertery & furnitures<br>Totell<br>B89000<br>Invertery & furnitures<br>Totell<br>B89000<br>Invertery & furnitures<br>Totell<br>B89000<br>Invertery & furnitures<br>Totell<br>B89000<br>Invertery & furnitures<br>Totell<br>B89000<br>Invertery & furnitures<br>Totell<br>B89000<br>Invertery & furnitures<br>Totell<br>D80000<br>Invertery & furnitures<br>Totell<br>D80000<br>Invertery & furnitures<br>D80000<br>Invertery & furnitures<br>Totell<br>D80000<br>Invertery & furnitures<br>D80000<br>Invertery & furnitures<br>D800                                                                                                    | rer Sodo<br>er Sodo<br>rer Sodo<br>rer Sodo<br>rer Sodo<br>er Sodo<br>er Sodo<br>er Sodo<br>er Sodo<br>er Sodo                                                                                                    |                                                     |              | 0.00<br>3000.00<br>3000.00<br>0.00<br>0.00 |                                                                | 0.00<br>000.00<br>000.00<br>0.00<br>0.00<br>0.00<br>0.00    |        |             |                                                                                                    |
| Supplies Supplies Total Per Viseries(V35000 V38000 V38000 V39000 V39000 V39000 Special Services Total Per Viseries(V25000 V48000 Special Equipment & Accessories Total Per Viseries(V35000 V48000 Bilation, Demositivo dan Bionun Petigiano Total Per Viseries(V40000 V6000 Qbgr Charane &                                                                                                    | parts '                                                                                                    | rer Sodo<br>Ter Sodo<br>Ter So                                                                                                    | supplies for machine           supplies for machine |              | 0.00<br>3000.00<br>3000.00<br>0.00<br>0.00 |                                                                | 0.00<br>000.00<br>000.00<br>0.00<br>0.00<br>0.00<br>0.00    |        |             |                                                                                                    |
| Supplies         :           Total Per Visifis (V25000<br>Mointeronce & Minor<br>V28000<br>Mointeronce & Minor<br>V28000<br>Professories Service         :           Total Per Visifis (V25000<br>Professories Services<br>V28000<br>Sepecial Equipment &<br>Accessories         :           Total Per Visifis (V25000<br>V45000<br>Sepecial Equipment &<br>Accessories         :           Total Per Visifis (V25000<br>V45000<br>Biblinka, Dermaiskan<br>V40000<br>Contro Charges &<br>Distribution         :                                                                                                    | parts '<br>E27000<br>Supplies & consumable<br>goods Totell<br>Descriptions & consumable<br>goods Totell<br>Descriptions<br>Professional services &<br>hospitality<br>E25000<br>Professional services &<br>hospitality<br>E35000<br>Assetts & equipments<br>E35000<br>Assetts & equipments<br>Totell<br>B39000<br>Invertiony & fumitures<br>Totell<br>B39000<br>Invertiony & fumitures<br>Totell<br>Descriptions<br>Consumer and the services<br>Professional services &<br>B4000<br>Descriptions<br>Descriptions<br>Descript                                                                                                    | er Sodo<br>er Sodo<br>er Sodo<br>er Sodo<br>er Sodo<br>er Sodo<br>er Sodo<br>er Sodo<br>er Sodo<br>er Sodo<br>er Sodo<br>er Sodo                                                                                                    | supplies for machine           supplies for machine |              | 0.00<br>3000.00<br>3000.00<br>0.00<br>0.00 |                                                                | 0.00<br>000.00<br>000.00<br>0.00<br>0.00<br>0.00<br>0.00    |        |             |                                                                                                    |
| Supplies Supplies Total Per Vise/les(V2600 Molinteronce & Minor Report Service Total Per Vise/les(V26000 V29000 Professional Services Total Per Vise/les(V26000 Special Tag/merm & 6 Accessories Total Per Vise/les(V26000 Bilatikon, Dermosikova dan Bamuan Pelajama Total Per Vise/les(V40000 Bilatikon, Dermosikova dan Bamuan Pelajama Total Per Vise/les(V40000 Cher Charges & Distribution                                                                                                    | parts '<br>Parter Second<br>Supplies & consumable<br>goods '<br>Totel '<br>BE38000<br>Maintenance & reparts '<br>Professional services &<br>negatives &<br>Professional services &<br>negatives &<br>Professional services &<br>Totel I<br>Se3000<br>Inventory & furnitures '<br>Totel I<br>Se3000<br>Inventory & furnitures '<br>Totel I<br>Se3000<br>Inventory & furnitures '<br>Se3000<br>Inventory & furnitures '<br>Se3000<br>Inventory & furnitures '<br>Se3000<br>Cher Charges &<br>Se3000<br>Other Charges &<br>Se3000<br>Other Charges &                                                                                                    | er Sodo<br>Ter Sodo<br>Ter Sodo                                                                                                    | supplies for machine           supplies for machine |              | 0.00<br>3000.00<br>3000.00<br>0.00<br>0.00 |                                                                | 0.00<br>000.00<br>0.00<br>0.00<br>0.00<br>0.00<br>0.00<br>0 |        |             |                                                                                                    |
| Supplies Supplies Total Per Viarlis(V35000 Nointeronce & Minor Report Service Total Per Viarlis(V25000 V3000 Professional Services Total Per Viarlis(V25000 Special Equipment & Accessories Total Per Viarlis(V35000 Bilatiano, Demositivo Bilatiano, Demositivo Bilatia | parts '<br>E2000<br>Supplies & consumotive<br>goods '<br>10'<br>E20000<br>Maintenance & reparts '<br>10'<br>20000<br>Padestional services &<br>hospitality<br>Padestional services &<br>hospitality<br>20000<br>Reservices &<br>10'<br>E0000<br>Assets & equipments '<br>10'<br>E0000<br>Assets & equipments '<br>10'<br>E0000<br>E00000<br>E0000<br>E0000 | er Sodo<br>T<br>T<br>T<br>T<br>T<br>T<br>T<br>T<br>T<br>T<br>T<br>T<br>T                                                                                                    | supplies for machine           supplies for machine |              | 0.00<br>3000.00<br>3000.00<br>0.00<br>0.00 |                                                                | 0.00<br>000.00<br>000.00<br>0.00<br>0.00<br>0.00<br>0.00    |        |             |                                                                                                    |
| Supplies         :           Total Per Vise/is(V25000<br>Mointeronce & Mon?<br>Expair Service         :           Total Per Vise/is(V25000<br>V23000<br>Professional Services         :           Total Per Vise/is(V25000<br>V35000<br>Sipecial Equipment &<br>Accessories         :           Total Per Vise/is(V25000<br>V45000<br>Sipecial Equipment &<br>Accessories         :           Total Per Vise/is(V25000<br>V40000<br>Biblishino, Dermositiono<br>discription Peligiano<br>Distribution         :           Total Per Vise/is(V40000<br>Other Conges &<br>Distribution         :           Total Per Vise/is(V40000<br>Other Conges &<br>Distribution         :                                                                                                    | parts '<br>E27000<br>E27000<br>Suppies & consumable<br>goods<br>Tetel<br>b)<br>E28000<br>Maintenance & reparts<br>Tetel<br>b)<br>E28000<br>Professional services &<br>hospitality<br>E85000<br>Assets & equipments<br>Tetel<br>B85000<br>Assets & equipments<br>Tetel<br>B85000<br>Assets & equipments<br>Tetel<br>B85000<br>Charlenton y & fundances<br>Tetel<br>B85000<br>Charlenton y & fundances<br>Tetel<br>B85000<br>Charlenton y & fundances<br>Tetel<br>B85000<br>Charlenton y & fundances<br>B85000<br>Charlenton y & fundances<br>Charlenton y & fundances<br>B85000<br>Charlenton y & fundances<br>Charlenton y & fundances<br>Charlenton y & fundan                                                                                                    | Her Sodo<br>T<br>T<br>T<br>Her Sodo<br>T<br>Her Sodo<br>T | supplies for machine           supplies for machine |              | 0.00<br>3000.00<br>3000.00<br>0.00<br>0.00 |                                                                | 0.00<br>000.00<br>000.00<br>0.00<br>0.00<br>0.00<br>0.00    |        |             |                                                                                                    |

Figure 2.15 Budget

• Click "Next" button to proceed with Budget Tab.

#### 2.9. Attachment Tab

- a. Upload mandatory attachment
  - Click **"Choose File"** button as shown in Figure 2.16 below. Select pdf file from your computer file.
  - Click "Upload File" button.

| Checking C    | Qualification  | Basic Info               | Details | Stakeholder | Committee              | Output            | Budget      | Attachment | Declaration |
|---------------|----------------|--------------------------|---------|-------------|------------------------|-------------------|-------------|------------|-------------|
|               |                | Reference No :           | ктр/    | 2021/00008  | Status :               | 1                 | DRAFT       |            |             |
| No.           | Att            | achment Type             |         |             |                        | Uploaded          |             |            | Action      |
| 1             | Core           | Project Proposal         |         |             |                        | DOCUMENT TEST 1(2 | ).pdf       | 7          | Û           |
| 2             |                | Flowchart                |         |             | Choose File            | o file chosen     | Upload File |            |             |
| 3             | Sub F          | Project Proposal 1       |         |             | Choose File            | o file chosen     | Upload File |            |             |
| 4             | Sub F          | Project Proposal 2       |         |             | Choose File            | io file chosen    | Upload File |            |             |
| 5             | Sub F          | Project Proposal 3       |         |             | Choose File            | lo file chosen    | Upload File |            |             |
| 6             | Sub F          | Project Proposal 4       |         |             | Choose File            | lo file chosen    | Upload File |            |             |
| 7             | Collaborati    | ion Letter From Industry |         |             | Choose File            | o file chosen     | Upload File |            |             |
| 8             | Collaboration  | n Letter from Government |         |             | Choose File            | lo file chosen    | Upload File |            |             |
| 9             | Pre            | sentation Slide          |         |             | Choose File            | lo file chosen    | Upload File |            |             |
| nowing 1 to 9 | 9 of 9 entries |                          |         |             |                        |                   |             |            |             |
| NO.           | At             | tachment Type            |         |             |                        | Uploaded          |             |            | Actio       |
|               |                | 016-0-0                  |         |             | Choose File            | No file chosen    | Upload File |            |             |
|               |                | Guleis                   |         |             | File Description : Des | ription           |             |            |             |
| howing 1 to 1 | of 1 entries   |                          |         |             |                        |                   |             |            |             |
| & BACK        |                |                          |         |             |                        |                   |             |            | S NE        |

Figure 2.16 Upload Attachment

- Click "Next" to proceed with Declaration Tab.
- 2.10. Declaration Tab
  - a. Add Panel Suggestion
    - Click "Add Panel" as shown in Figure 2.17 below.

|                                                                                   | Basic Info                                                    | Details                                                   | Stakeholder                           | Committee | Output | Budget    | Attachment | Declaration |
|-----------------------------------------------------------------------------------|---------------------------------------------------------------|-----------------------------------------------------------|---------------------------------------|-----------|--------|-----------|------------|-------------|
|                                                                                   | Reference No :                                                | к                                                         | TP/2021/00008                         | Status :  | DRAI   | т         |            |             |
| Panel Suggestion                                                                  |                                                               |                                                           |                                       |           |        |           |            |             |
| + Add Panel                                                                       |                                                               |                                                           |                                       |           |        |           |            |             |
| No. Staff No                                                                      |                                                               | Name                                                      |                                       | Faculty   |        | Expertise |            | Action      |
| Showing 0 to 0 of 0 entries                                                       |                                                               |                                                           | $\langle \rangle$                     | •         |        |           |            |             |
|                                                                                   |                                                               |                                                           |                                       |           |        |           |            |             |
|                                                                                   |                                                               |                                                           |                                       |           |        |           |            |             |
| I hereby declare that inform                                                      | ation and documents prov                                      | ided are true and corr                                    | ect                                   |           |        |           |            |             |
| I hereby declare that inform<br>I submit all ended project un<br>ate: 11/10/2021  | ation and documents prov<br>ader KTP community engag          | ided are true and corr<br>gement and industrial           | ect<br>linkages final report          |           |        |           |            |             |
| l hereby declare that informs<br>I submit all ended project un<br>ate: 11/10/2021 | ation and documents prov                                      | ided are true and corr<br>gement and industrial           | ect<br>linkages final report          |           |        |           |            |             |
| l hereby declare that inform.<br>I submit all ended project un<br>ate: 11/10/2021 | ation and documents prov<br>nder KTP community engag<br>Agree | ided are true and corr<br>gement and industrial<br>Submit | ect<br>linkages final report<br>Print |           |        |           |            |             |
| I hereby declare that inform<br>I submit all ended project un<br>ste: 11/10/2021  | ation and documents prov<br>nder KTP community engag          | ided are true and corr<br>gement and industrial<br>Submit | ect<br>linkages final report<br>Print |           |        |           |            |             |

Figure 2.17 Add Panel

- Search Staff No and select staff by click Action button as shown in Figure 2.18 below.
- Insert expertise of the respective panel.
- Applicant need to insert at least three (3) panels.
- Click **"Save"** button.

| Panel Suggestion            |                              |                 |        |
|-----------------------------|------------------------------|-----------------|--------|
| Staff No                    | 9089                         | Search          | Cancel |
| No. Stat                    | ff No                        | Name            | Action |
| 1                           |                              | Danna L Blalock | Å      |
| Showing I to I of I entries |                              |                 |        |
| Name                        | Donna L. Blalock             |                 |        |
| Faculty                     | FAKULTI SAINS KOMPUTER & SIS | EM MAKLUMAT     |        |
| Expertise                   | Expertise                    |                 |        |
|                             |                              | Save            |        |

Figure 2.18 Select Panel

- b. Read and Tick Declaration
  - Lastly, tick declaration box and click **"Agree"** button as shown in Figure 2.19 below.
  - Then, click **"Submit"** button.
  - The application that has been submitted will be reviewed by CCIN Clerk and approved by CCIN Officer.

| hecking Quo                                      | lification                                   | Basic Info                                  | Details                  | Stakeholder             | Committee                     | Output | Budget        | Attachment | Declaration |
|--------------------------------------------------|----------------------------------------------|---------------------------------------------|--------------------------|-------------------------|-------------------------------|--------|---------------|------------|-------------|
|                                                  |                                              | Reference No :                              | KTP                      | /2021/00008             | Status :                      | DB     | AFT           |            |             |
| Banal Suga                                       | oction                                       |                                             |                          |                         |                               |        |               |            |             |
| Parler sogg                                      | esuon                                        |                                             |                          |                         |                               |        |               |            |             |
| + Add                                            | Panel                                        |                                             |                          |                         |                               |        |               |            |             |
| No.                                              | Staff No                                     |                                             | Name                     |                         | Faculty                       |        | Expertise     |            | Action      |
| 1                                                | 9089                                         |                                             | Donna L. Blalock         | FAKULTI SAI             | NS KOMPUTER & SISTEM MAKLUMAT |        | machine resea | rcher      | Û           |
| Showing 1 to                                     | 1 of 1 entries                               |                                             |                          | < 1                     | >                             |        |               |            |             |
| I hereby dec<br>I submit all e<br>ate: 11/10/202 | lare that information<br>Inded project under | n and documents prov<br>KTP community engag | ided are true and correc | t<br>kages final report |                               |        |               |            |             |
|                                                  |                                              |                                             |                          |                         |                               |        |               |            |             |
|                                                  |                                              | Agree                                       | Submit                   | Print                   |                               |        |               |            |             |

Figure 2.19 Declaration

### 2.11. Print Submitted Application Form

- a. Print Form.
  - In Declaration Tab, click **"Print"** button as shown in Figure 2.20 below.

|              |                         |                   | Detans                                                                       | stakenoider                | Committee                | output          | Budget | Attochment         | Docidiation | venicatio |
|--------------|-------------------------|-------------------|------------------------------------------------------------------------------|----------------------------|--------------------------|-----------------|--------|--------------------|-------------|-----------|
|              |                         | Reference No :    |                                                                              | KTP/2021/00008             | Statu                    | 16 :            | PENDIN | IG TO CLERK        |             |           |
| Panel Su     | ggestion<br>Staff No    |                   | Name                                                                         |                            | Faculty                  |                 |        | Expertise          |             | Action    |
| 1            | 208                     |                   | William O. Jones FAKULTI KEJURUTERAAN AWAM machine engineer                  |                            |                          |                 |        |                    |             |           |
| 2            | 12074                   |                   | AAFIYAH BINTI MOHAMAD PUSAT TEKNOLOGI MAKLUMAT & KOMUNIKASI mochine engineer |                            |                          |                 |        |                    |             |           |
| 3            | 9089                    |                   | Donna L. Bla                                                                 | llock                      | FAKULTI SAINS KOMPUTER & | SISTEM MAKLUMAT |        | machine researcher |             |           |
| Showing 1    | to 3 of 3 entries       |                   |                                                                              |                            |                          |                 |        |                    |             |           |
| I hereby d   | eclare that information | n and documents j | provided are true o                                                          | ind correct                |                          |                 |        |                    |             |           |
| I submit al  | l ended project under   | KTP community er  | ngagement and in                                                             | dustrial linkages final re | eport                    |                 |        |                    |             |           |
| ate: 11/10/2 | 021 11:57:20 AM         |                   |                                                                              |                            |                          |                 |        |                    |             |           |
|              |                         |                   |                                                                              |                            |                          |                 |        |                    |             |           |
|              | ]                       |                   | ٦                                                                            |                            |                          |                 |        |                    |             |           |

Figure 2.20 Print Registration Form

#### **3.0. EXPORT TO EXCEL**

a. Click **"KTP Application"** as shown in Figure 3.1 below.

| GICESys «                                                       | 🛕 Industry & Community Engagement System                      |                                                                |                                                                      |
|-----------------------------------------------------------------|---------------------------------------------------------------|----------------------------------------------------------------|----------------------------------------------------------------------|
| 🔓 Dashboard                                                     | Main Dashboard 🛆                                              |                                                                |                                                                      |
| MODULES                                                         | CE STATUS SUMMARY                                             | IL STATUS SUMMARY                                              | Support                                                              |
| Application/Registration >     Star Rating Application          | Draft Status 1                                                | Draft Status 0                                                 | If you have any issues or experie<br>contact us via Research Support |
|                                                                 | Pending Status     O     Approved Status     O                | Pending Status 0                                               | RMC Portal                                                           |
| <ul> <li>Returned Application</li> <li>My Evaluation</li> </ul> |                                                               |                                                                |                                                                      |
| My Approval 0 → Approval 0 →                                    | Community Engagement List                                     |                                                                |                                                                      |
| Assign Evaluator                                                | Export to Excel                                               |                                                                | Search:                                                              |
| ADMINISTRATOR                                                   | No. <sup>11</sup> Reference No <sup>11</sup> Engagement Title | TL Engagement Type TL Start Date 1                             | 1 End Date 11                                                        |
| Maintenance >                                                   | 1 CE/2021/00027 ssad                                          | Corporate/University Social Responsibility<br>(CSR) 03/06/2021 | 08/06/2021                                                           |
|                                                                 | Showing to 1 of entries<br>Show 10 e entries                  |                                                                |                                                                      |

Figure 3.1 Dashboard

b. Click **"Export to Excel"** button as shown in Figure 3.2 below.

| Please click 'Ne  | w' to add new KTP applic | cation New                       |                                                             |                |                  |        |
|-------------------|--------------------------|----------------------------------|-------------------------------------------------------------|----------------|------------------|--------|
| KTP List          | _                        |                                  |                                                             |                |                  |        |
| 🔄 Export to       | Excel                    |                                  |                                                             |                | Search:          |        |
| No. <sup>11</sup> | KTP Reference No.        | Type of Grant                    | Core Project Name                                           | Phase          | 11 Status        | Action |
| 1                 | ктр/2021/00008           | KNOWLEDGE TRANSFER PROGRAM - RIG | EXAMINING POST COVID SYMPTOM<br>USING HI INN TECH PROCEDURE | KTP-RIG 2021/1 | PENDING TO CLERK |        |
| Showing 1 to 1    | of 1 entries             |                                  |                                                             | < 1 >          |                  |        |
| anomingito        |                          |                                  |                                                             |                |                  |        |

Figure 3.2 Export to Excel

#### 4.0. VIEW VERIFICATION TIMELINE

a. Click "KTP Application" as shown in Figure 4.1 below.

| GICESys «                                              | 🚡 Industry & Community Engagement System                      |                                                                |                                                                      |
|--------------------------------------------------------|---------------------------------------------------------------|----------------------------------------------------------------|----------------------------------------------------------------------|
| 🔓 Dashboard                                            | Main Dashboard 🛆                                              |                                                                |                                                                      |
| MODULES                                                | CE STATUS SUMMARY                                             | IL STATUS SUMMARY                                              | Support                                                              |
| Application/Registration >     Star Ration Application | Groft Status                                                  | Draft Status                                                   | If you have any issues or experie<br>contact us via Research Support |
|                                                        | Pending Status     O     Approved Status     O                | Pending Status     O     Approved Status     O                 | RMC Portal                                                           |
| Returned Application     My Evaluation                 |                                                               |                                                                | KMC Portai                                                           |
| My Approval 💿 >                                        | Community Engagement List                                     |                                                                |                                                                      |
| Masterlist >     Assign Evaluator                      | Export to Excel                                               |                                                                | Search:                                                              |
| ADMINISTRATOR                                          | No. <sup>11</sup> Reference No <sup>11</sup> Engagement Title | 11 Engagement Type 11 Start Date                               | 11 End Date 11                                                       |
| Maintenance >                                          | 1 CE/2021/00027 ssod                                          | Corporate/University Social Responsibility<br>(CSR) 03/06/2021 | 08/06/2021                                                           |
|                                                        | Showing to I of Lentries<br>Show 10 ¢ entries                 | < 1 >                                                          |                                                                      |

Figure 4.1 Dashboard

| b. | Click any selected | Reference | No as shown | in Figure | 4.2 below. |
|----|--------------------|-----------|-------------|-----------|------------|
|----|--------------------|-----------|-------------|-----------|------------|

| lease click 'Nev | v' to add new KTP appli | cation New                       |                                                             |                |                  |        |
|------------------|-------------------------|----------------------------------|-------------------------------------------------------------|----------------|------------------|--------|
| KTP List         |                         |                                  |                                                             |                |                  |        |
| Export to        | Excel                   |                                  |                                                             |                | Search:          | ]      |
|                  | KTP Reference No.       | Type of Grant                    | Core Project Name                                           | Phase          | 11 Stotus        | Action |
| No.              |                         |                                  |                                                             |                |                  |        |
| No. "            | ктр/2021/00008          | KNOWLEDGE TRANSFER PROGRAM - RIG | EXAMINING POST COVID SYMPTOM<br>USING HI INN TECH PROCEDURE | KTP-RIG 2021/1 | PENDING TO CLERK |        |

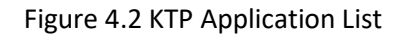

- c. Click "Verification" tab as shown in Figure 4.3 below.
- d. All verification levels, clerk and officer details are provided.

| nce No : KTP/2021/000        | 08 Status :                                            | PENDING TO CLERK                                                                                                    |                                                                                                    |                                                                                                    |
|------------------------------|--------------------------------------------------------|----------------------------------------------------------------------------------------------------|----------------------------------------------------------------------------------------------------|----------------------------------------------------------------------------------------------------|
| Verification By Position     | Status                                                 | Remark                                                                                                    | Email Telep                                                                                                    | hone No.                                                                                                    |
| Anita E. Hester PROFESOR (VK | 07) PENDING TO CLERK                                   | · ·                                                                                                    |                                                                                                    |                                                                                                    |
|                              | Vertification By Position Anita E. Hester PROFESOR (VK | Position         Position         Status           Initia E. Hester         PROFESOR (VK07)         PENDHO TO CLERK | Verification By         Position         Status         Remark           Initia E. Hester         PROFESOR (VK07)         PENDING TO CLERK         - | Verification By         Position         Status         Remark         Email         Telep           Initia E. Hester         PROFESOR (VK07)         PENDING TO CLERK         - |

Figure 4.3 Verification Timeline

#### **5.0. RETURNED APPLICATION**

- a. Re-submit returned application (if any)
  - Returned application only applied if any amendments of application needed as requested by CCIN Clerk/CCIN Officer.
  - Click "Returned Application" as shown in Figure 5.1 below.

| SICESys «                  | ີ່ industry & Community Engagement System                     |                                                                |                                         |
|----------------------------|---------------------------------------------------------------|----------------------------------------------------------------|-----------------------------------------|
| n Dashboard                | Main Dashboard 🛆                                              |                                                                |                                         |
|                            |                                                               |                                                                |                                         |
| MODULES                    | CE STATUS SUMMARY                                             | IL STATUS SUMMARY                                              | Support                                 |
| Application/Registration > |                                                               |                                                                | If you have any issues or experience ar |
| 🚖 Star Rating Application  | (iii) Draft Status                                            | Draft Status                                                   | 0                                       |
| KTP Application            | Pending Status                                                | Pending Status                                                 | 0 RMC Portal                            |
| Returned Application       | (h) Approved Status                                           | (iii) Approved Status                                          | 0 RMC Portal                            |
| My Evaluation              |                                                               |                                                                |                                         |
| 🎒 My Approval 📃 >          |                                                               |                                                                |                                         |
| 🛱 Masterlist >             | Community Engagement List                                     |                                                                |                                         |
| Assign Evaluator           | Export to Excel                                               |                                                                | Search:                                 |
| ADMINISTRATOR              | No. <sup>11</sup> Reference No <sup>11</sup> Engagement Title | 11 Engagement Type 11 Start Date                               | 11 End Date 11                          |
| Maintenance >              | 1 CE/2021/00027 ssad                                          | Corporate/University Social Responsibility<br>(CSR) 03/06/2021 | 08/06/2021                              |
|                            | Showing 1 to 1 of 1 entries<br>Show 10 ¢ entries              |                                                                |                                         |
|                            |                                                               |                                                                |                                         |

Figure 5.1 Returned Application

- b. List shows all Returned Application. Click the selected Reference No with Module Name KTP ICESYS as shown in Figure 5.2 below.
- c. Fill in and update any required information.
- d. Click "Submit" to re-submit the application.

| Returned A        | Returned Application |             |                    |                                                             |                        |  |  |
|-------------------|----------------------|-------------|--------------------|-------------------------------------------------------------|------------------------|--|--|
|                   |                      |             |                    |                                                             |                        |  |  |
|                   |                      |             |                    |                                                             | Search:                |  |  |
| NO                | REFERENCE NO         | MODULE NAME | STATUS NAME        | DESCRIPTION                                                 | DATE                   |  |  |
|                   |                      |             |                    |                                                             |                        |  |  |
| 1                 | ктр/2021/00008       | KTP ICESYS  | AMENDMENT BY CLERK | EXAMINING POST COVID SYMPTOM USING HI INN TECH<br>PROCEDURE | 11/10/2021 12:24:38 PM |  |  |
| 1<br>Showing 1 to | KTP/2021/00008       | KTP ICESYS  | AMENDMENT BY CLERK | EXAMINING POST COVID SYMPTOM USING HI INN TECH<br>PROCEDURE | 11/10/2021 12:24:38 PM |  |  |